# **GOVERNMENT OF HARYANA**

## **Department of School Education**

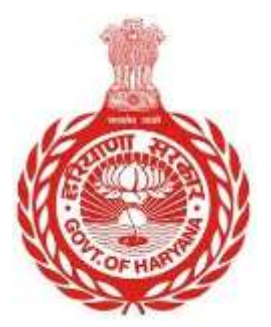

## [Management Information System]

<u>Introduction</u>: The Government of Haryana launched the MIS portal under the education sector with the name DSE MIS Haryana. This Portal is introduced for serving all education officers, teachers, and students to access all technology systems. All the stakeholders who belong to the School Education Department such as Students, teachers, and other education department employees have their logins on the MIS portal and they can access all the services related to the Academic and Administrative purposes in the Department.

#### **USER MANUAL FOR SERVICE EXTENSION**

Step 1: - Login: Users must login to the MIS with their employee code and password.

Step 2: - Enter Employee Code: After successful login, users must enter the employee code.

Step 3: - **Check Eligibility:** Only employees who are 57 years of age or above are eligible for a service extension. If the employee is under 57 years, a message will appear indicating that they are not eligible.

Step 4: - **Proceed:** If the employee is eligible for a service extension, the user must click on the "Proceed" button.

Step 5: - **Update Superannuation Date:** After clicking on "Proceed", the user must update the superannuation date.

Step 6: - Click "**Update**": To update the superannuation date, the user must click on the "Update" button.

Note that only jurisdiction based approvals are allowed.

### **Steps with Screenshots**

• Users need to login into MIS with their Employee code and password. Open the Haryana MIS portal official website or click <u>here</u> to open the page directly.

|       | Government of Haryana,<br>School Management Information Syste                 |
|-------|-------------------------------------------------------------------------------|
|       |                                                                               |
| 1     | User Name                                                                     |
| -     | Password                                                                      |
|       | Login                                                                         |
|       | Forgot Password?   Check Compatibility                                        |
| Copyr | ight 2014-15. Department of School Education, Haryana.<br>All Rights Reserved |

• After Successful Login, user needs to enter **Employee Code**. In this only those employees will get the option of **extension of 2 years** whose age is **57 or above**. If the employee is **under 57 years** so a message will appear that this **Employee is not eligible for extension**.

Note: - Only Jurisdiction based approvals are allowed

| SUDHIR KUMAR KALRA                 | RAJNI<br>Employee Code: 20                   | 00141                                                     | Date of Birth<br>Retirement Date<br>Superannuation Date | Nov 30th 1979<br>Nov 30th 2037<br>Nov 30th 2037       |  |  |  |  |  |
|------------------------------------|----------------------------------------------|-----------------------------------------------------------|---------------------------------------------------------|-------------------------------------------------------|--|--|--|--|--|
| 8 Out of Cadre Deputation          | Employment Details                           |                                                           |                                                         |                                                       |  |  |  |  |  |
| 8 Employee Termination / Dismissal | RAINI                                        | Appointment Data<br>2017-08-16                            | Caller<br>Class II-Educationist                         | PR08T                                                 |  |  |  |  |  |
| 2 Employne Resignation             | Clessification<br>PHT/NET                    | Apparent Tale of Carnel Profile<br>Substantive            | Protong Date of Carrier Pointian<br>Feb 17th 2018       | Learning Davie at Darriest Processor<br>Aug 18th 2017 |  |  |  |  |  |
| Employee Surpension                | Order Netthan II, Carrien Presson            | School / Office Harne                                     |                                                         |                                                       |  |  |  |  |  |
| Service Extention                  | E3/17/171-5770 DATED<br>18:08:17             | Government Primary School<br>Rasulpur Kalan[14147] Zone 2 |                                                         |                                                       |  |  |  |  |  |
| Employee Repatriation              |                                              |                                                           |                                                         |                                                       |  |  |  |  |  |
| % Employee Demise                  | Phonesil Search another employee             |                                                           |                                                         |                                                       |  |  |  |  |  |
| 3 Add New School                   | This employee is not eligible for extension. |                                                           |                                                         |                                                       |  |  |  |  |  |
|                                    |                                              |                                                           |                                                         |                                                       |  |  |  |  |  |

• If the user is eligible for Service extension then click on "Proceed" button

| MIS     | 5 - Employee                     | <u>۵</u>                        |                                                           |                                    |                                               |  |  |  |  |
|---------|----------------------------------|---------------------------------|-----------------------------------------------------------|------------------------------------|-----------------------------------------------|--|--|--|--|
| SP<br>A | SAT PAL Prier Logant             | Service Extension               |                                                           |                                    |                                               |  |  |  |  |
| 8       | Out of Eader Deputation          | DILBAG SINGH                    | 127                                                       | Date of Birth<br>Retirement Date   | Feb 1st 1905<br>Feb 1st 2023<br>Jan 31st 2025 |  |  |  |  |
| 8       | Employee Termination / Dismissal |                                 |                                                           | Superannuation Date                |                                               |  |  |  |  |
| 8       | Employee Resignation             | Employment Details              |                                                           |                                    |                                               |  |  |  |  |
| 18      | Voluntary Retirement             | DILEAG SINCH                    | Augusternet Data<br>2013-11-22                            | Calles<br>Class I- Educationist    | Point Director                                |  |  |  |  |
| -8      | Employee Suspension              | Designation                     | Agestrement Tupe in Current Produces                      | Protong Dates of Cornerd Provinces | Towning Darks at Current Posttern             |  |  |  |  |
| 8       | Service Extention                | Cross Number al Carriet Postern | Chicating                                                 | Mar 100 2020                       | Mux 5200 5013                                 |  |  |  |  |
| 8       | Employee Repatriation            | 4/2-2013-HRG-I(2)               | Directorate Secondary Education<br>Panchkula[4139] Zone 1 |                                    |                                               |  |  |  |  |
| -8      | Employee Demise                  |                                 |                                                           |                                    |                                               |  |  |  |  |
|         |                                  | Proceed Search another          | employee                                                  |                                    |                                               |  |  |  |  |

• Once the user click on Proceed then update the Superannuation Date

| MIS - Employee                              | ۵                                                             |           |          |    |    |     |    |                                          |                                                         |                                                 |
|---------------------------------------------|---------------------------------------------------------------|-----------|----------|----|----|-----|----|------------------------------------------|---------------------------------------------------------|-------------------------------------------------|
| SAT PAL PHIL<br>VERMENT COURTE LICENTRADIUM |                                                               |           |          |    |    |     |    |                                          | Date of Birth<br>Retirement Date<br>Superannuation Date | Feb 1st 1965<br>Feb 1st 2023<br>Jan 31st 2025   |
| 8 Out of Cadre Deputation                   | February 2023                                                 |           |          |    |    |     | 9  |                                          |                                                         |                                                 |
| g Employee Termination / Dismissal          | Wa.                                                           | Ťe        | We.      | Th | ff | 54  | 5a |                                          |                                                         |                                                 |
| & Employee Resignation                      | 10                                                            | 011<br>17 | 10<br>10 | 2  | 3  | 4   | 5  | nt Dana                                  | Carles<br>Classe & Educationart                         | Pani<br>Louit Director                          |
| g Voluntary Retirement                      | 13                                                            | 14        | 15       | 16 | 17 | te. | 19 | et Pype at Carriet Pastan                | Printing Date at Correct Produce<br>Mar 1st 2016        | having Date of Carrant Paulant<br>New 25th 2013 |
| 8 Employee Suspension                       | 20                                                            | 21        | 22       | 23 | 24 | 25  | 76 | Non Harrie                               | 1000 201 2010                                           | 100 230 2023                                    |
| 8 Service Extention                         | 27                                                            | 28        |          |    |    | 4   |    | le Secondary Education<br>a[4139] Zone 1 |                                                         |                                                 |
| <u>&amp;</u> Employee Repetriation          | Update Superannuation Date *                                  |           |          |    |    |     |    |                                          |                                                         |                                                 |
| g Employee Demise                           | Enter new superanouallon state Update Search another employee |           |          |    |    |     |    |                                          |                                                         |                                                 |
|                                             |                                                               |           |          |    |    |     |    |                                          |                                                         |                                                 |

• To update the superannuation date, Click on "Update"